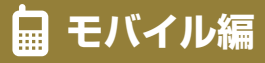

# あらかじめご用意いただくもの

- 西京銀行からお知らせした
  - A 仮ログインパスワード
  - 仮確認用パスワード
- ●連絡用メールアドレス 不正アクセス・不正送金への気づきの機会をいち早く設けていただき、 被害防止に役立てていただくために携帯端末のメールアドレスをご登録ください。
- 連絡先電話番号

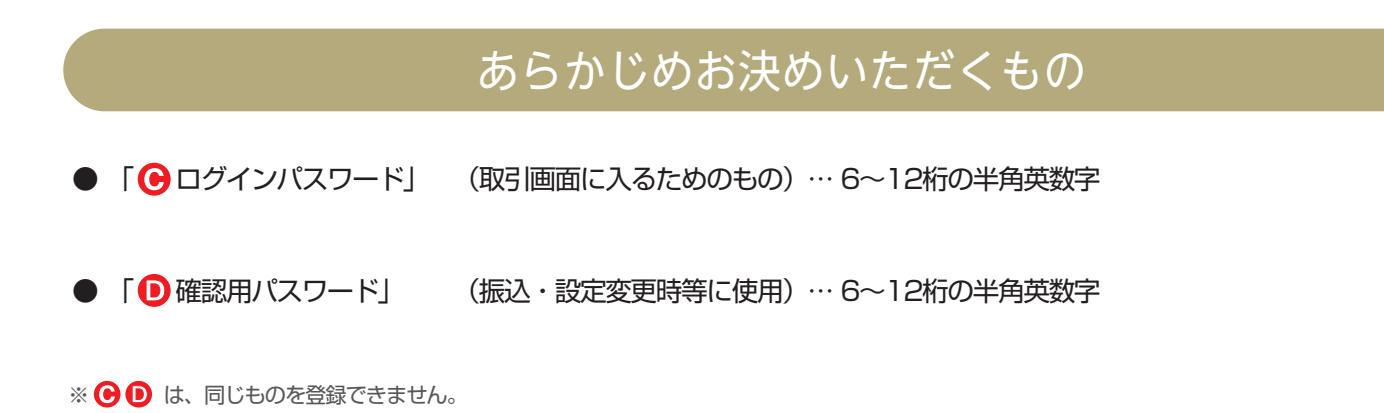

## メールアドレスについて

受信拒否になる設定をされている場合は、以下のドメインを受信できるように、設定を変更してください。

webcenter.anser.or.jp

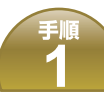

西京銀行トップページの表示

西京銀行の携帯サイトにアクセスしてください。 以下の手順に沿って項目を選択してください。

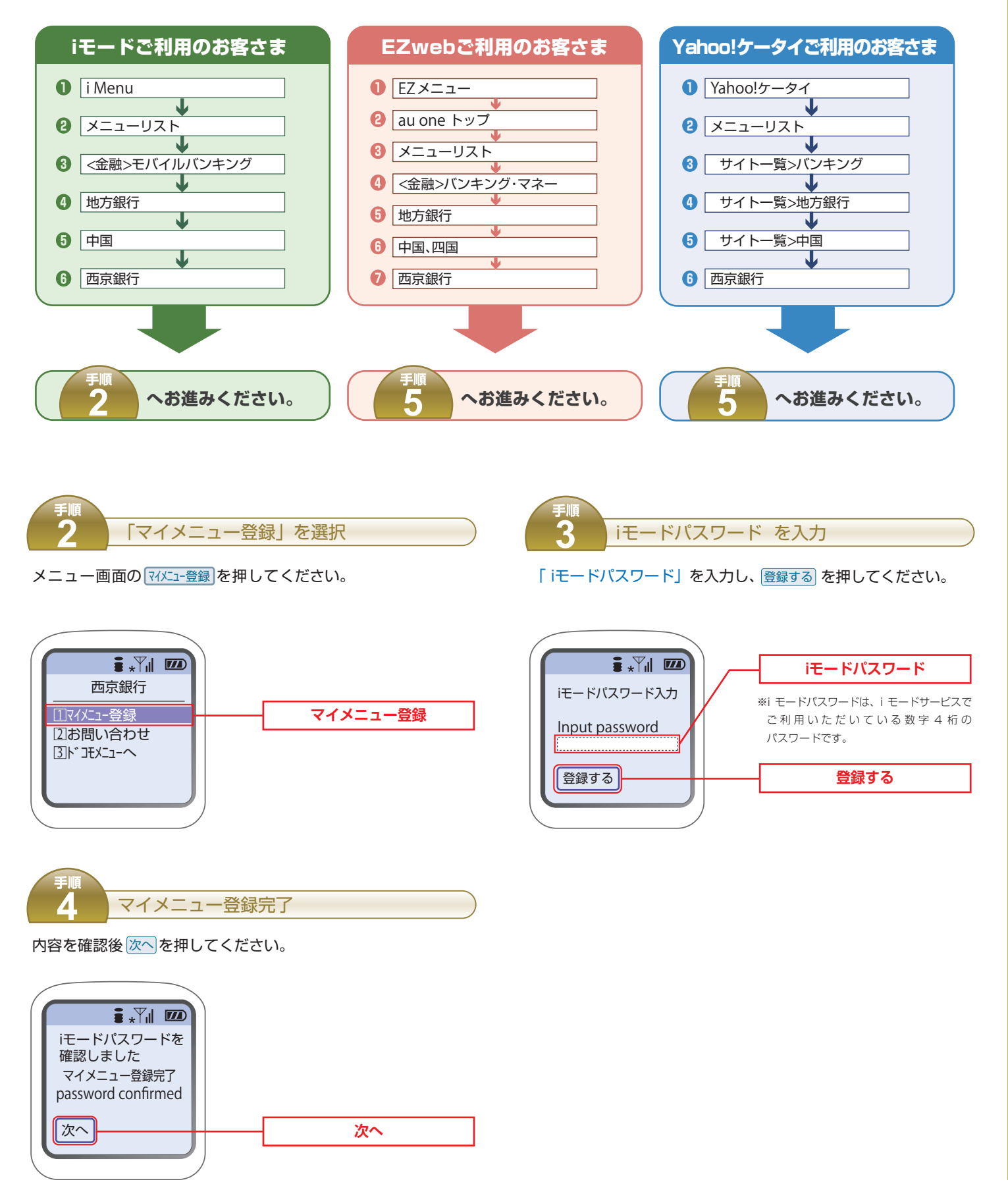

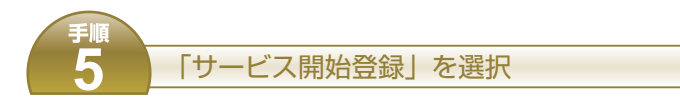

メニュー画面のサービス開始登録を押してください。

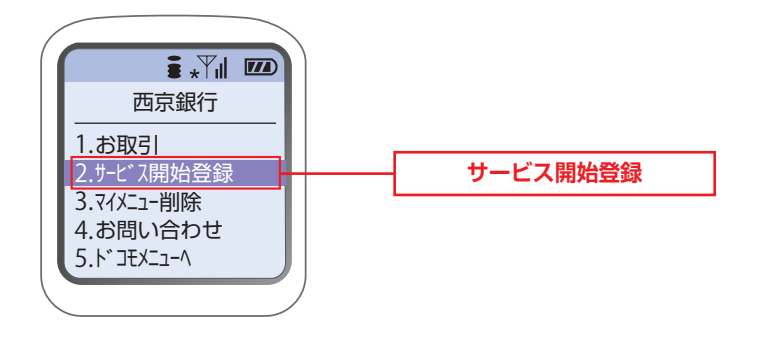

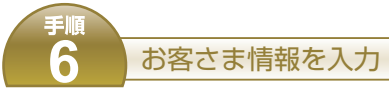

### 「店番」「科目」「口座番号」「2000 仮ログインパスワード」 「300 仮確認用パスワード」を入力し、次へのを押してください。

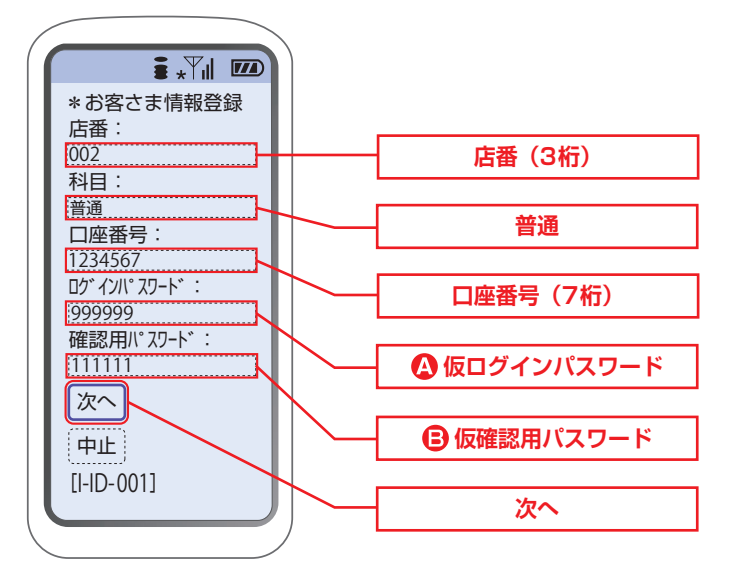

トップ画面の表示

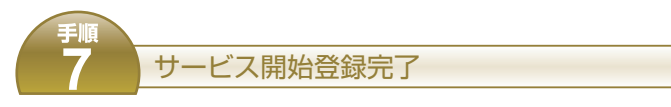

マイメニューへを押し 西京銀行 を押してください。

8

お取引を押してください。

### 基本情報の登録

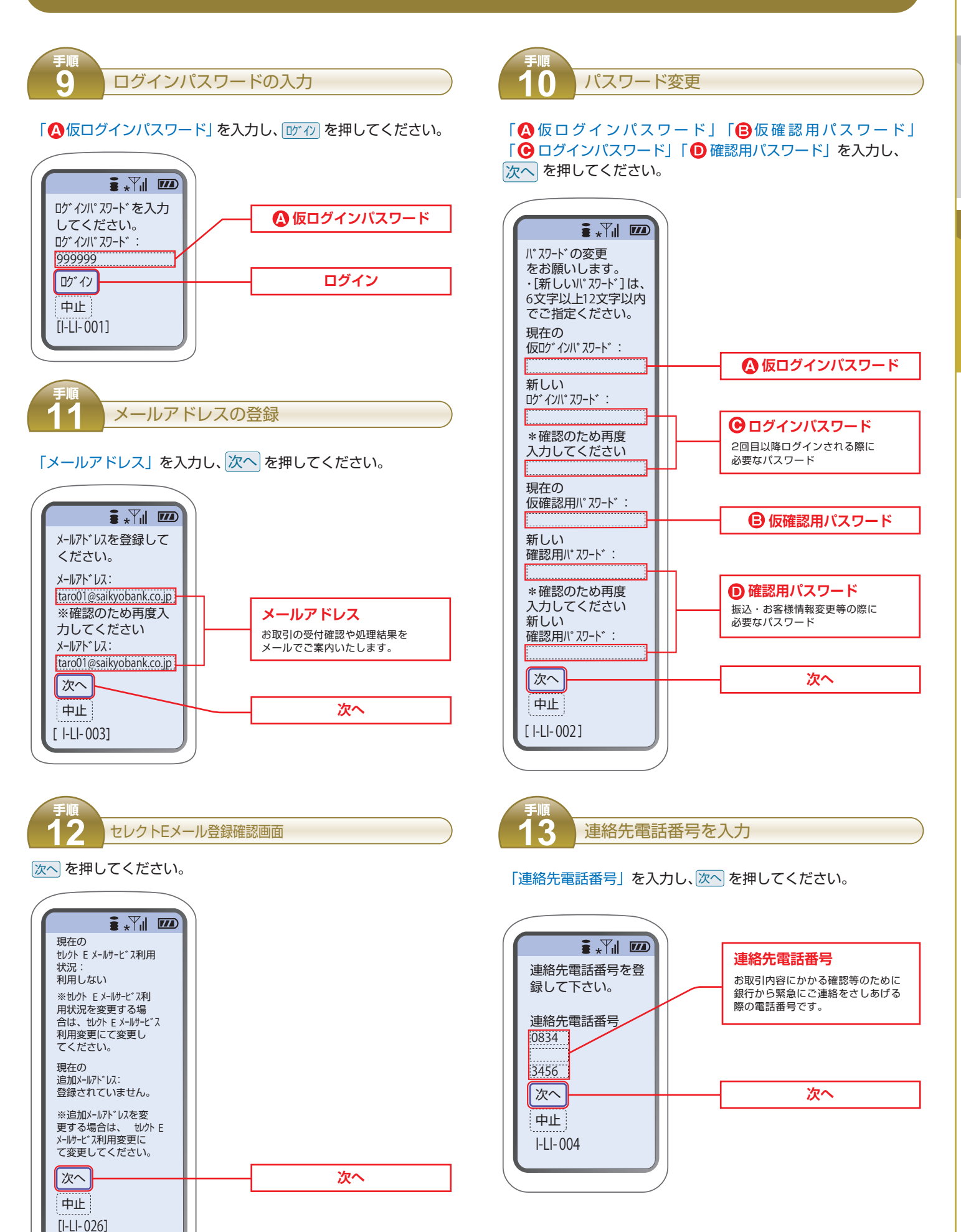

۵

白

モバ

イル編

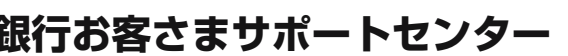

# お問い合わせ先

## 西京銀行お客さまサポートセンター

月~金曜日 9:00~17:00(銀行休業日を除きます)

# 0120-339-957

上記手続きについてご不明な点がございましたら、 西京銀行お客さまサポートセンター (下記フリーダイヤル)までお問い合わせください。

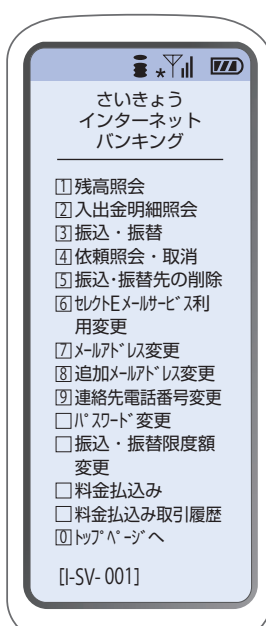

### ご利用開始までの登録が完了しました。 メニュー画面よりお取引きいただけます。

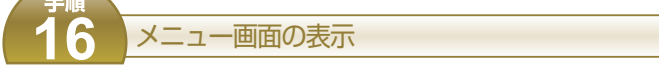

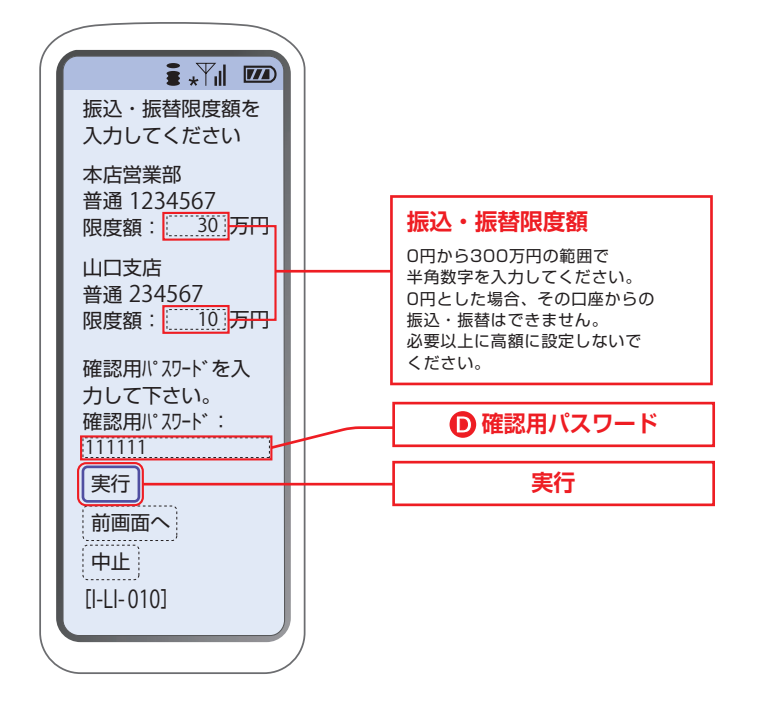

振込・振替限度額を入力

実行を押してください。

「振込・振替限度額」「①新確認用パスワード」を入力し

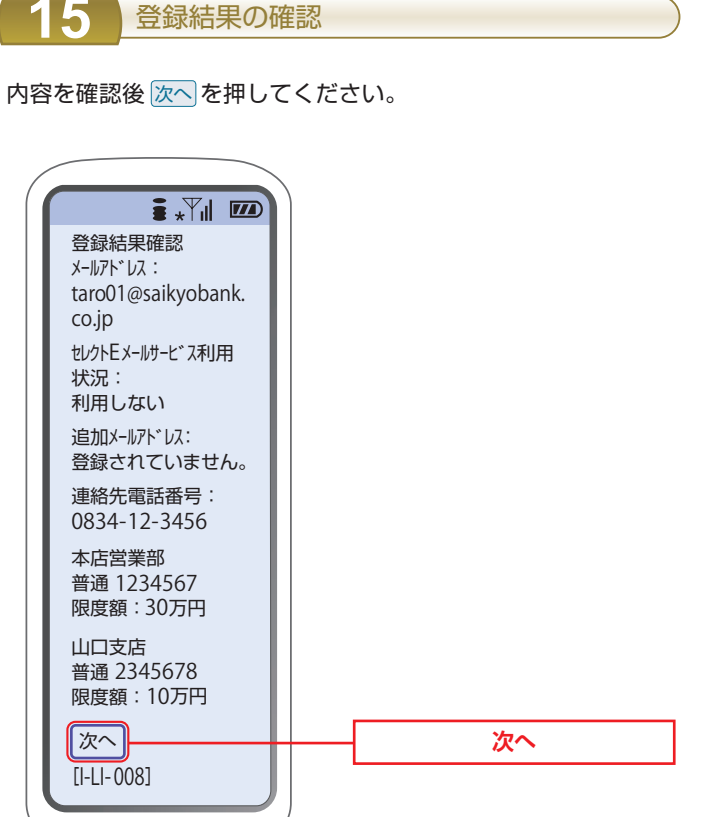